# Handleiding CSV import portal

Versie 1 oktober 2019

Bestemd voor:

- Contactpersonen van opleidingsinstituten
- Examinatoren van Het Oranje Kruis

## Waar is CSV import voor bedoeld?

Een CSV is voor het invoeren van meerdere examens / kandidatenlijsten / examenuitslagen tegelijk.

## Inhoudsopgave

| Algemeen                 | blz.2   |
|--------------------------|---------|
| Examen(s) invoeren       | blz. 4  |
| Kandidaten aanmelden     | blz. 10 |
| Examenuitslagen invoeren | blz. 15 |

## Algemeen

1. Klik op Import

|     | ET ORANJEKRUIS.NL | Import | Diplomachecker | Handleiding | Contact | Keira. Knightley | 9- |  |
|-----|-------------------|--------|----------------|-------------|---------|------------------|----|--|
| < 1 | Uw dashboard      |        |                |             |         |                  |    |  |

- 2. Download een van de templates die u nodig heeft:
  - Examen(s) invoeren
  - Kandidaten aanmelden
  - Examenuitslagen invoeren

Selecteer eerst welke template u nodig heeft en klik dan op download.

| 1. Upload bestand<br>load bestand*<br>Sleep I | Velideerdete                               |                 |
|-----------------------------------------------|--------------------------------------------|-----------------|
| Sleep I                                       | . valideer data                            | 3. Samenvatting |
| Sleep I                                       | <u>0</u>                                   |                 |
|                                               | estanden hierheen of<br>electeer bestanden |                 |
| gestane bestandstypen: csv.                   |                                            |                 |

|                      | ) HET ORANJEKRUIS.NL                                                                                                    | Import Diplomachecker Ha                                                      | ndleiding Contact   Keira. Knightley 🛛 🗸                                                                                                    |
|----------------------|----------------------------------------------------------------------------------------------------|-------------------------------------------------------------------------------|----------------------------------------------------------------------------------------------------|
|                      | Uitleg over CSV & template gebruik<br>Hier kunt u grote examens, kandidaten en resultaten<br>uploaden door middel van csv bestanden. U kan<br>voorbeeld templates per type downloaden. Deze<br>bestanden moeten worden samengesteld en ge-<br>uploaded. | Download hier het voorbeeld bestand voor:<br>Examen(s) invoeren *<br>Commload | Meer informatie<br>Download voorbeeld bestand voor examens. Zorg dat<br>het upload bestand in samenstelling overeenkomt met<br>deze template |
| Upic                 | 1. Upload bestand                                                                                                    | 2. Valideer data                                                              | 3. Samenvatting                                                                                                    |
|                      |                                                                                                    | Sleep bestanden hierheen of                                                   |                                                                                                    |
| Toeg                 | vestane bestandstypen: csv.                                                                                                    |                                                                               | Volgende stap                                                                                                    |
| import-examens-tec ^ |                                                                                                    |                                                                               |                                                                                                    |

In Chrome ziet u linksonder in beeld het bestand wat gedownload is. Dit kunt u nu openen en invullen.

Ook kunt u dit gebruiken als template voor een export uit uw eigen systeem.

In de portal kan alleen gebruik gemaakt worden van de drie beschikbare templates.

- 3. Door te klikken op het log van Het Oranje Kruis komt u weer in de homepage
- 4. Voor de aanvragen via CSV gelden dezelfde eisen (zoals o.a. termijn van aanvragen / indienen en aantal kandidaten) als voor de losse aanvragen via de portal.

## Examen(s) invoeren

- 1. Open betreffende template
- 2. Vul de betreffende gegevens in.

- u dient de bovenste regel niet aan te passen, anders herkent het systeem uw CSV template niet meer.

- als u in Excel werkt dient u de cel definitie van alle kolommen op tekst te zetten
- sla uw bestand op als CSV op uw eigen computer.

de volgende velden zijn niet verplicht:
 examinator 1 en 2 (optioneel bij bv EHak en LRHC)
 naam examenlocatie
 POnummer
 notitieveld

- de codes voor de examentypes zijn:
exdeh ( = diploma Eerste Hulp)
exehk (= Eerste Hulp aan kinderen)
exlrhc (= certificaat Levensreddend handelen)
exlrhd(= diploma Levensreddend handelen)
exjdeh ( Jeugd eerste Hulp)

|                           | ⊟ਙਾਟਾ                                                                                                    | ) ÷                              |                                          |                                      |                                                                                                    |             |                                                                    |                      |                            |                                     |                                                    |                |             |         |    |
|---------------------------|----------------------------------------------------------------------------------------------------|----------------------------------|------------------------------------------|--------------------------------------|----------------------------------------------------------------------------------------------------|-------------|--------------------------------------------------------------------|----------------------|----------------------------|-------------------------------------|----------------------------------------------------|----------------|-------------|---------|----|
|                           | Bestand Start                                                                                                    | Invoegen                         | Pagina-indeling                          | g Formules                           | Gegevens                                                                                                    | Controlere  | n Beeld                                                            | Invoeg               | toepassingen               | Synergy                             | ♀ Uitle                                            | g Nice         | oline Versl | A Deler | h  |
|                           | Plakken v Internet internet in | i -                              |                                          | Uitlijning                           | F Standa<br>Standa<br>Standa<br>Standa<br>Standa<br>Standa<br>Standa<br>Standa<br>Standa<br>Standa<br>Standa | ırd ▼       | orwaardelijko<br>omaken als ta<br>Istijlen <del>-</del><br>Stijlen | e opmaak *<br>abel * | Invoeg Verwije Opmaa Celle | en v D<br>leren v V<br>akv e<br>n B | × <sup>A</sup> Z▼ ×<br>× <sup>O</sup> ×<br>ewerken | Open Bew<br>Sy | aren Overzi | cht     | ^  |
|                           | AI                                                                                                    |                                  | Jx Neld                                  | liecoue                              |                                                                                                    |             |                                                                    |                      |                            |                                     |                                                    |                |             |         |    |
|                           | A B                                                                                                    | С                                | D                                        | E F                                  | G                                                                                                    | н           | 1                                                                  | J                    | К                          | L                                   | м                                                  | N              | 0           | Р       |    |
|                           | 1 Relatieco Exam                                                                                                    | enty Exame                       | nda ExamenAa I                           | nstructeu Exam                       | inatc Aantall                                                                                                | (ar NaamExa | AdresExar                                                          | Postcode             | PlaatsExar                 | TelContac P                         | ONumm No                                           | otitieve       |             |         |    |
| Celeigenschappen          |                                                                                                    |                                  |                                          |                                      | ? ×                                                                                                    |             |                                                                    |                      |                            |                                     |                                                    |                |             |         |    |
| Gatal Utiliais            | n Latterium Daniel                                                                                                    | Onwilling                        | n Pasahasmina                            |                                      |                                                                                                    |             |                                                                    |                      |                            |                                     |                                                    |                |             |         |    |
| Cotogorio                 | ig Lettertype Kanu                                                                                                    | Opvulling                        | g bescherming                            |                                      |                                                                                                    |             |                                                                    |                      |                            |                                     |                                                    |                |             |         |    |
| Standaard                 | Voorbeeld                                                                                                    |                                  |                                          |                                      |                                                                                                    |             |                                                                    |                      |                            |                                     |                                                    |                |             |         |    |
| Getal<br>Valuta           | Relatiecode                                                                                                    |                                  |                                          |                                      |                                                                                                    |             |                                                                    |                      |                            |                                     |                                                    |                |             |         |    |
| Financieel<br>Datum       | Cellen die zijn op<br>zelfs als er een g                                                                                                    | ogemaakt met<br>etal in de cel s | de notatie Tekst w<br>staat. De celinhou | vorden behandeld<br>d wordt weergegr | J als tekst,                                                                                                 |             |                                                                    |                      |                            |                                     |                                                    |                |             |         | H  |
| Tijd<br>Percentage        | deze is ingevoer                                                                                                    | d.                               |                                          |                                      |                                                                                                    |             |                                                                    |                      |                            |                                     |                                                    |                |             |         |    |
| Breuk<br>Wetenschappeliji | k                                                                                                    |                                  |                                          |                                      |                                                                                                    |             |                                                                    |                      |                            |                                     |                                                    |                |             |         |    |
| Tekst<br>Speciaal         |                                                                                                    |                                  |                                          |                                      |                                                                                                    |             |                                                                    |                      |                            |                                     |                                                    |                |             |         | H  |
| Aangepast                 |                                                                                                    |                                  |                                          |                                      |                                                                                                    |             |                                                                    |                      |                            |                                     |                                                    |                |             |         |    |
|                           |                                                                                                    |                                  |                                          |                                      |                                                                                                    |             |                                                                    |                      |                            |                                     |                                                    |                |             |         |    |
|                           |                                                                                                    |                                  |                                          |                                      |                                                                                                    |             |                                                                    |                      |                            |                                     |                                                    |                |             |         |    |
|                           | ~                                                                                                    |                                  |                                          |                                      |                                                                                                    |             |                                                                    |                      | 4                          |                                     |                                                    |                |             |         |    |
|                           |                                                                                                    |                                  |                                          |                                      | -                                                                                                    |             |                                                                    |                      | ∆anta                      | l: 14 III                           |                                                    | 1 _            |             | + 100   | 96 |
|                           |                                                                                                    |                                  |                                          |                                      |                                                                                                    |             |                                                                    |                      | Autria                     |                                     |                                                    | 1              | -           | . 100   |    |
|                           |                                                                                                    |                                  |                                          |                                      |                                                                                                    |             |                                                                    |                      |                            |                                     |                                                    |                |             |         |    |
|                           |                                                                                                    |                                  |                                          |                                      |                                                                                                    |             |                                                                    |                      |                            |                                     |                                                    |                |             |         |    |
|                           |                                                                                                    |                                  |                                          |                                      |                                                                                                    |             |                                                                    |                      |                            |                                     |                                                    |                |             |         |    |

## 3. STAP 1: Upload bestand

Klik op selecteer bestand

Zoek het betreffende bestand in uw computer en klik op open.

U ziet het bestand links onder genoemd.

Klik daarna op de button: "Volgende stap"

| 1. Upload bestand                              | 2. Valideer data            | 3. Samenvatting |
|------------------------------------------------|-----------------------------|-----------------|
| Upload bestand*                                |                             |                 |
|                                                |                             |                 |
|                                                | <u>6</u>                    |                 |
|                                                | Sleep bestanden hierheen of |                 |
|                                                | Selecteer bestanden         |                 |
|                                                |                             |                 |
| Toegestane bestandstypen: csv.                 | NA                          |                 |
|                                                | bestand komt deze           |                 |
|                                                | nier te staan               | Volgende stap   |
| 1. Upload bestand                              | 2. Valideer data            | 3. Samenvatting |
| Jpload bestand*                                |                             |                 |
|                                                |                             |                 |
|                                                |                             |                 |
|                                                | Sleep bestanden hierheen of |                 |
|                                                |                             |                 |
|                                                |                             |                 |
| oegestane bestandstypen: csv.                  |                             | 6               |
| V I IMPOORT OVOMODIC TOMOLOTO 11 UV 1010 1 CCV |                             |                 |
| Import-examens-template 21-08-2019 -1.csv      |                             | _               |

#### 4. STAP 2: Valideer data

- Als de gegevens juist zijn staat er een groen vinkje voor de regel

- Als de gegevens niet juist zijn kan de betreffende vakje <u>rood</u> zijn.

Als u over het vakje gaat met uw muis verschijnt wat er fout is aan deze gegevens.

Deze gegevens moet u in uw bestand op uw computer aanpassen voordat u dit bestand kan indienen

|                         | 1. Up                                    | oload bestar                    | nd                           | 2. Valideer data 3. |                          |                        |             |                             |                |            |           |
|-------------------------|------------------------------------------|---------------------------------|------------------------------|---------------------|--------------------------|------------------------|-------------|-----------------------------|----------------|------------|-----------|
| <b>Valid</b><br>Zorg da | <b>leer uw exar</b><br>at de blokkades v | <b>men data</b><br>verdwijnen e | <b>a</b><br>en controleer de | foutieve (          | gegevens.                |                        |             |                             |                |            |           |
| 2 Alle                  | 1 Correct 🗸                              | 1 Blokkade                      | s 🛕 Uitgebreid f             | ilteren v           |                          |                        |             |                             | Zoek           |            | Q         |
| ^                       | ^ Organisatie                            | ^ Туре                          | ^ Datum                      | ^ Tijd              | ^ Instructeur            | ^ Examinator           | Deelne      | metsLocatie                 |                | Telefoon   | Po Nummer |
| ) ~                     | van Gerve<br>110153                      | EXLR<br>Onbekend ty             | 21-9-2019<br>pe.             | 1                   | Dhr. J.A. va<br>99593855 | Ontbreekt<br>Ontbreekt | 5           | Mijnliefhui:<br>Zie locatie | s<br>details ∽ | 0703383213 | John hed  |
| •                       | van Gerve<br>110153                      | EXLR                            | 21-9-2019                    | 1                   | Dhr. J.A. va<br>99593855 | Ontbreekt<br>Ontbreekt | 5           | Mijnliefhui:<br>Zie locatie | s<br>details∨  | 0703383213 | Setphe    |
|                         |                                          |                                 |                              |                     | Niet mogelijk o          | m te importeren me     | t blokkades | ÷.                          |                |            |           |
| < Op                    | nieuw uploaden                           | I                               |                              |                     |                          |                        |             |                             |                |            |           |

- Als de gegevens niet juist zijn kan de betreffende vakje ook <u>oranje z</u>ijn.

Als u over het vakje gaat met uw muis verschijnt wat er fout is aan deze gegevens.

Deze gegevens kan u in uw bestand op uw computer aanpassen, maar het hoeft niet voordat u dit bestand kan indienen.

| Het oj                        | pgegeven bestand is           | valide. U kunt                                 | hieronder doorgaa                      | in met impo | rteren.                              |                                     |             |                                                                |                                                         |                                    |
|-------------------------------|-------------------------------|------------------------------------------------|----------------------------------------|-------------|--------------------------------------|-------------------------------------|-------------|----------------------------------------------------------------|---------------------------------------------------------|------------------------------------|
| a <b>lid</b><br>rg da<br>Alle | t de blokkades v              | <b>nen data</b><br>erdwijnen e<br>(1 Aandachts | l<br>n controleer de<br>spunten 🕨 Uitg | foutieve g  | gegevens.                            |                                     |             | Zoek                                                           |                                                         | c                                  |
| ~                             | ∧ Organisatie van Gerve       | ∧ Type<br>EXLR                                 | ^ Datum<br>21-9-2019                   | ^ Tijd<br>1 | ^ Instructeur<br>Dhr. J.A. va        | ^ Examinator<br>Ontbreekt           | Deelni<br>5 | emet <mark>sLocatie</mark><br>Mijnliefhuis                     | Telefoon<br>Het telefoonnummer<br>tussen de 10 en 16 ka | Po Numme<br>moet<br>rakters n test |
| F                             | 110153<br>van Gerve<br>110153 | EXLR                                           | 21-9-2019                              | 1           | 99593855<br>Dhr. J.A. va<br>99593855 | Ontbreekt<br>Ontbreekt<br>Ontbreekt | 5           | Zie locatie details ~<br>Mijnliefhuis<br>Zie locatie details ~ | lang zijn.<br>703383213                                 | test john                          |
| Notiti                        | e<br>ohn                      |                                                |                                        |             |                                      |                                     |             |                                                                |                                                         |                                    |

- U kunt alle blokkades selecteren door te klikken hierop

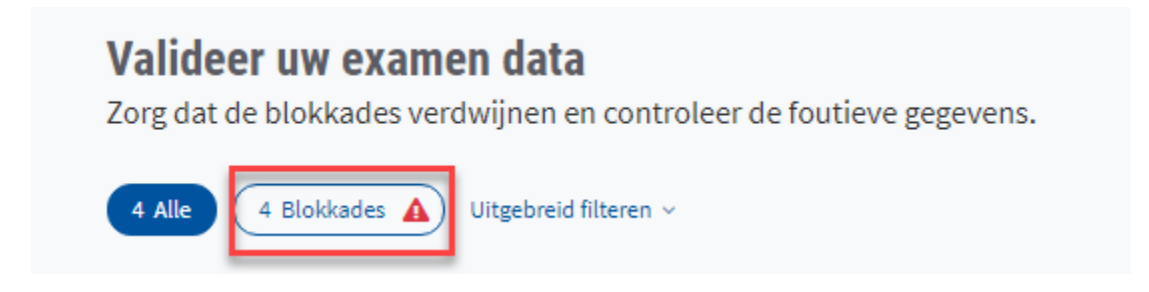

en daar eventueel voor het gemak een print van maken.

- NA eventuele aanpassing van de gegevens in uw bestand, klikt u op " OPNIEUW UPLOADEN"

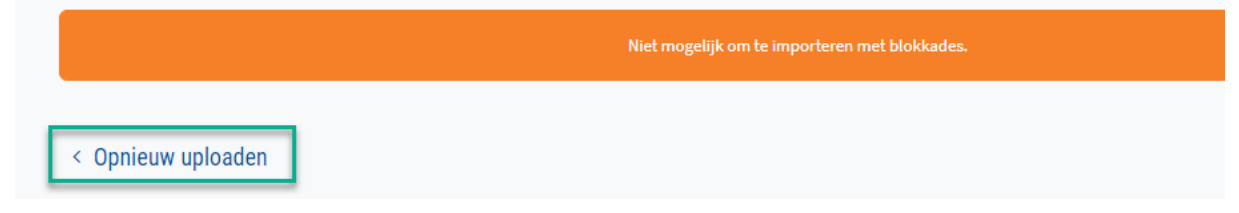

## - Als bestand geheel correct is drukt u op de button: "IMPORTEER ... EXAMENS"

| Het o         | pgegeven bestand i                | s valide. U kun | t hieronder doorga                      | ian met imp | oorteren.             |                        |                        |         |                                       |           |
|---------------|-----------------------------------|-----------------|-----------------------------------------|-------------|-----------------------|------------------------|------------------------|---------|---------------------------------------|-----------|
| alid          | eer uw exa                        | men data        | a                                       |             |                       |                        |                        |         |                                       |           |
| rg da<br>Alle | t de blokkades v<br>4 Aandachtspu | verdwijnen o    | en controleer de<br>tgebreid filteren v | e foutieve  | gegevens.             |                        |                        |         | Zoek                                  | Q         |
|               | ^ Organisatie                     | ^ Туре          | ^ Ex. datum                             | ^ Tijd      | ^ Instructeur         | ^ Examinator 1         | Examinator 2           | Deelner | ners <u>^ Locatie</u>                 | Telefoon  |
| ۲             | van Gerve<br>110153               | EXDEH           | 5-12-2019                               | 1           | Mevr. K.C<br>73029884 | Ontbreekt<br>Ontbreekt | Ontbreekt<br>Ontbreekt | 4       | Mijnliefhuis<br>Zie locatie details ∽ | 703383213 |
| Þ             | van Gerve<br>110153               | EXEHK           | 5-12-2019                               | 1           | Mevr. K.C<br>73029884 | Mevr. K.C<br>73029884  | Ontbreekt<br>Ontbreekt | 4       | Mijnliefhuis<br>Zie locatie details ∽ | 703383213 |
| Þ             | van Gerve<br>110153               | EXLR            | 5-12-2019                               | 1           | Mevr. K.C<br>73029884 | Mevr. K.C<br>73029884  | Ontbreekt<br>Ontbreekt | 4       | Mijnliefhuis<br>Zie locatie details ∽ | 703383213 |
| Þ             | van Gerve<br>110153               | EXLR            | 5-12-2019                               | 1           | Mevr. K.C<br>73029884 | Ontbreekt<br>Ontbreekt | Ontbreekt<br>Ontbreekt | 4       | Mijnliefhuis<br>Zie locatie details ∽ | 703383213 |
|               |                                   |                 |                                         |             |                       |                        |                        |         |                                       |           |

- U krijgt dan een bevestigingsvraag. De 2<sup>e</sup> is een verplicht veld.

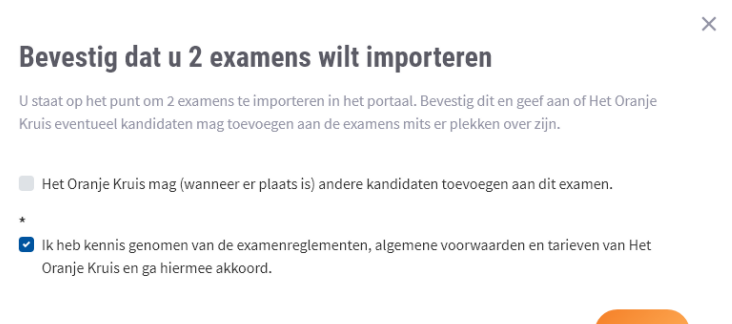

|      |   | -0 |    |
|------|---|----|----|
| <br> |   | Ŧ  | 1  |
|      | - | 4  | 1. |
|      |   |    |    |
|      |   |    |    |

## 5. STAP 3: Samenvatting

- U krijgt een samenvatting te zien van wat u heeft ingediend.

| 1. Upload bestar                          | d             |           |       | 2. Valideer data                 |                        |                      | 3. Same                                  | envatting  |                   |
|-------------------------------------------|---------------|-----------|-------|----------------------------------|------------------------|----------------------|------------------------------------------|------------|-------------------|
| De gegevens zijn succesvol geïn           | aporteerd.    |           |       |                                  |                        |                      |                                          |            |                   |
| Samenvatting alle 2 gein                  | nporteer      | de examei | 15    |                                  |                        |                      |                                          |            |                   |
| Zoek                                      |               |           |       |                                  |                        |                      |                                          |            | ٩                 |
| Uitgebreid filteren 🥎                     |               |           |       |                                  |                        |                      |                                          |            |                   |
| ∧ Organisatie                             | Туре          | Datum     | Tijd  | Instructeur                      | Examinator             | Aantal<br>kandidaten | Locatie                                  | Telefoon   | Po<br>Nummer      |
| van Gerven EHBO opleidingen (+) 110153    | EXLRHD        | 21-9-2019 | 10:00 | Dhr. J.A. van Gerven<br>99593855 | Ontbreekt<br>Ontbreekt | 5                    | Mijnliefhuis<br>Zie locatie<br>details ∨ | 0703383213 | john<br>test      |
| van Gerven EHBO opleidingen<br>(+) 110153 | EXLRHC        | 21-9-2019 | 11:00 | Dhr. J.A. van Gerven<br>99593855 | Ontbreekt<br>Ontbreekt | 5                    | Mijnliefhuis<br>Zie locatie<br>details ∽ | 703383213  | test<br>john      |
| © 2019 Hetoranjekruis Privacy Voorwaa     | rden Disclaim | er        |       | <b>y</b> f @                     | ]                      |                      |                                          | I          | Realisatie Onsweb |

6. NB bij een latere aanpassing van het examen dient u contact op te nemen met Het Oranje Kruis

# Kandidaten aanmelden

## 1. Open betreffende template

| Uitleg over CSV & template gebruik<br>Hier kunt u grote examens, kandidaten en resultaten<br>uploaden door middel van csv bestanden. U kan<br>voorbeeld templates per type downloaden. Deze<br>bestanden moeten worden samengesteld en ge-<br>uploaded. | Download hier het voorbeeld bestand voor:<br>Kandidaten aanmelden<br>Download | Meer informatie<br>Download voorbeeld bestand voor kandidaten. Zorg<br>dat het upload bestand in samenstelling overeenkomt<br>met deze template |
|----------------------------------------------------------------------------------------------------|-------------------------------------------------------------------------------|----------------------------------------------------------------------------------------------------|
| 1. Upload bestand                                                                                                    | 2. Valideer data                                                              | 3. Samenvatting                                                                                                    |
| Upload bestand*                                                                                                    | Sleep bestanden hierheen of<br>Seiecteer bestanden                            |                                                                                                    |
| Toegestane bestandstypen: csv.                                                                                                    |                                                                               | Volgende stap                                                                                                    |

2. Vul de betreffende gegevens in.

- u dient de bovenste regel niet aan te passen, anders herkent het systeem uw CSV template niet meer.

- als u in Excell werkt dient u de celdefinitie van alle kolommen op tekst te zetten
- sla uw bestand op als CSV op uw eigen computer.

- NB: als u een reeds bestaande kwalificatiehouder aanmeld voor een examen vult u dan zijn/haar kwalificatienummer in. Mocht u andere gegevens invoeren dan bij ons bekend (uiteraard m.u.v. de achternaam en de geboortenaam), dan worden deze doorgevoerd.

de volgende velden zijn niet verplicht: kwalificatienummer bij nieuwe kandidaten voornaam tussenvoegsel adres, postcode & plaats telefoonnummer mobiel Email Externnummer

- volledige naam ( initialen, tussenvoegsel en achternaam) mag niet meer dan 33 karakters bevatten.

- de initialen mogen niet meer dan 8 karakters bevatten

|     |                                                                                             |                                                                                                    |                                                                                             |                          |                                                                     |                                                                       | Kandidaten a                            | anmelde       | in .                       |                  |                     |                            |                              |                        |                                   |                   |                                             | _                         |         |             |       |      |
|-----|---------------------------------------------------------------------------------------------|----------------------------------------------------------------------------------------------------|---------------------------------------------------------------------------------------------|--------------------------|---------------------------------------------------------------------|-----------------------------------------------------------------------|-----------------------------------------|---------------|----------------------------|------------------|---------------------|----------------------------|------------------------------|------------------------|-----------------------------------|-------------------|---------------------------------------------|---------------------------|---------|-------------|-------|------|
| 00  | 🗄 জন্ব                                                                                      | ð - 6                                                                                                    | ì 🕛                                                                                         | i 19                     | • 🗅 =                                                               |                                                                       |                                         |               |                            |                  |                     |                            |                              |                        |                                   |                   |                                             |                           |         |             |       |      |
| est | Bestand Sta                                                                                 | art                                                                                                    | Invoeger                                                                                    | ר Pa                     | gina-indeli                                                         | ng Forn                                                               | nules Gegev                             | ens Co        | ntroleren                  | Beel             | d Inv               | oegtoepa                   | issingen                     | Synergy                | 🔉 Geef aan w                      |                   | loen 🔘                                      |                           | Y ∕− Jo | hn van Gerv | en Ap | elen |
| plo | Plakken                                                                                     | Calibri<br>B I                                                                                              | <u>U</u> ↓<br>Let                                                                           | • 11                     | • A .                                                               | A = =<br>. = =<br>                                                    | See See See See See See See See See See | Stan          | idaard<br>• % 000<br>Getal |                  | Voorw<br>opr        | i≢<br>aardelijke<br>naak * | Opmak<br>als tabe<br>Stijlen | ten Celstijlen<br>el * | Verwijderen<br>Opmaak *<br>Cellen | ∑ •<br>↓ •<br>∢ • | AZT<br>Sorteren en<br>filteren *<br>Bewerke | Zoeken en<br>selecteren * | Open Be | waren Over  | zicht | ^    |
|     | A1                                                                                          | •                                                                                                    | $\times$                                                                                    | ~                        | f <sub>x</sub> Exa                                                  | amennumr                                                              | ner                                     |               |                            |                  |                     |                            |                              |                        |                                   |                   |                                             |                           |         |             |       | ×    |
|     | A                                                                                           |                                                                                                    |                                                                                             | в                        | с                                                                   | D                                                                     | E                                       | F             |                            | G                | ŀ                   | ł                          | 1                            | J                      | К                                 | L                 | м                                           | N                         | 0       | Р           | Q     |      |
| l b | 1 Examennu<br>2<br>3                                                                        | ummer                                                                                                    | KWNU                                                                                        | immer                    | Initialen                                                           | Voornaam                                                              | Tussenvoegs                             | el Achteri    | naam G                     | eslacht          | Geboort             | edatum                     | Email                        | Externnum              | mer                               |                   |                                             |                           |         |             |       |      |
| tar | 4<br>5<br>6<br>7<br>8<br>9<br>9<br>10<br>11<br>12<br>13<br>13<br>14<br>15<br>16<br>17<br>18 | Celeig<br>Geta<br>Star<br>Geta<br>Valu<br>Fina<br>Datu<br>Tijd<br>Perc<br>Bree<br>Wet<br>Teks<br>Spe<br>Aan | enschap<br>gorie:<br>Idaard<br>al<br>ita<br>ncieel<br>ik<br>enschap<br>t<br>ciaal<br>gepast | pen<br>lijning<br>pelijk | Lettertype<br>Voorb-<br>Exame<br>Cellen d<br>zeffs als<br>deze is i | Rand<br>eeld<br>nnummer<br>ie zijn opger<br>er een getal<br>ngevoerd. | Opvulling Bee                           | atie Tekst we | orden beh<br>wordt we      | ?<br>nandeld als | s tekst,<br>a zoals |                            |                              |                        |                                   |                   |                                             |                           |         |             |       |      |
|     | 19<br>20<br>31<br>Gereed                                                                    |                                                                                                    |                                                                                             |                          | ,                                                                   |                                                                       |                                         |               |                            |                  |                     |                            |                              | :                      | •                                 | Aa                | intal: 10                                   |                           | ₽       | 1           | + 1   | •    |
| eto | ranjekruis I                                                                                |                                                                                                    |                                                                                             |                          |                                                                     |                                                                       |                                         |               | OK                         | Anr              | nuleren             |                            |                              |                        |                                   |                   | Realisatie Ons                              | web                       |         |             |       |      |

#### 3. STAP 1: Upload bestand

Klik op selecteer bestand

Zoek het betreffende bestand in uw computer en klik op open.

U ziet het bestand links onder genoemd.

Klik daarna op de button: "Volgende stap"

| 2. Valideer data            | 3. Samenvatting  |
|-----------------------------|------------------|
|                             |                  |
|                             |                  |
| <b>A</b>                    |                  |
|                             | •                |
| Sleep bestanden hierheen of |                  |
| Selecteer bestanden         |                  |
|                             |                  |
|                             |                  |
| NA selecteren               |                  |
| hier te staan               | Volgende stap    |
|                             | 2. Valideer data |

#### 4. STAP 2: Valideer data

- Als de gegevens juist zijn staat er een groen vinkje voor de regel

- Als de gegevens niet juist zijn kan de betreffende vakje <u>rood</u> zijn.

Als u over het vakje gaat met uw muis verschijnt wat er fout is aan deze gegevens. Deze gegevens moet u in uw bestand op uw computer aanpassen voordat u dit bestand kan indienen

|                                 | 1. Uplo                                           | ad bestand                                          |                                        |              |               | 2. Valideer da    | ita             |           |         | 3. Samenv               | atting    |              |
|---------------------------------|---------------------------------------------------|-----------------------------------------------------|----------------------------------------|--------------|---------------|-------------------|-----------------|-----------|---------|-------------------------|-----------|--------------|
| Validee<br>Zorg dat d<br>4 Alle | er uw kandin<br>de blokkades ver<br>4 Blokkades 🛦 | <b>daten da</b><br>dwijnen en d<br>Uitgebreid filte | <b>ta</b><br>controleer de fo<br>ren ~ | outieve gege | vens.         |                   |                 |           | Zoek    |                         |           | ٩            |
| ^ Label                         | ^ Kw nummer                                       | ^ Voorletter                                        | ^ Tussenvoegsel                        | ^ Achternaam | ^ Geslacht    | ^ Geboorteda      | tum Ex nummer   | ^ Ex type | ^ Datum | ^ Organisatie           | Po nummer | Externnummer |
| A                               |                                                   | D                                                   |                                        | Jensen       | М             | 6-6-1990          | EX49386         | EXLRHD    | 21-09   | van Ge<br><i>110153</i> | john test | 987123       |
| •                               |                                                   | Ν                                                   |                                        | Marsm        | М             | 13-5-1            | EX49386         | EXLRHD    | 21-09   | van Ge<br><i>110153</i> | john test | 987124       |
| Δ                               |                                                   | Т                                                   |                                        | Nijhuis      | М             | 4-8-1998          | EX49386         | EXLRHD    | 21-09   | van Ge<br><i>110153</i> | john test | 987125       |
| •                               |                                                   | Μ                                                   |                                        | Paes         | М             | 8-6-1992          | EX49386         | EXLRHD    | 21-09   | van Ge<br><i>110153</i> | john test | 987126       |
|                                 |                                                   |                                                     |                                        |              | Niet mogelijk | : om te importere | n met blokkades |           |         |                         |           |              |
| < Opnie                         | euw uploaden                                      |                                                     |                                        |              |               |                   |                 |           |         |                         |           |              |

Als de gegevens niet juist zijn kan de betreffende vakje ook <u>oranje</u> zijn.
Als u over het vakje gaat met uw muis verschijnt wat er fout is aan deze gegevens.
Deze gegevens kan u in uw bestand op uw computer aanpassen, maar het hoeft niet voordat u dit bestand kan indienen.

- U kunt alle blokkades selecteren door te klikken hierop

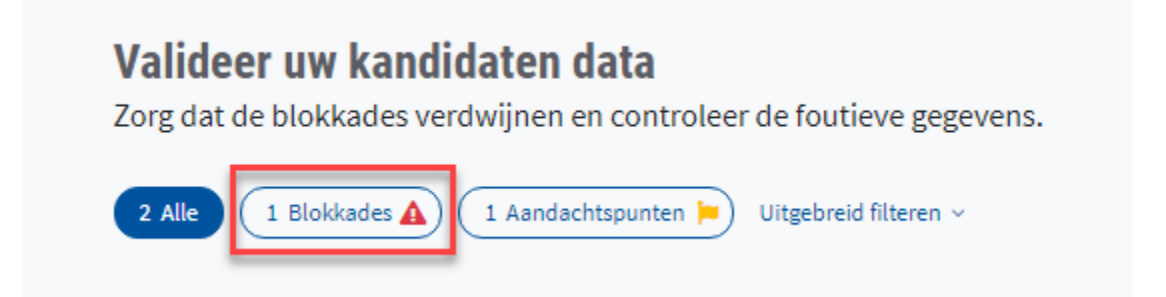

en daar eventueel voor het gemak een print van maken.

- NA eventuele aanpassing van de gegevens in uw bestand, klikt u op " OPNIEUW UPLOADEN"

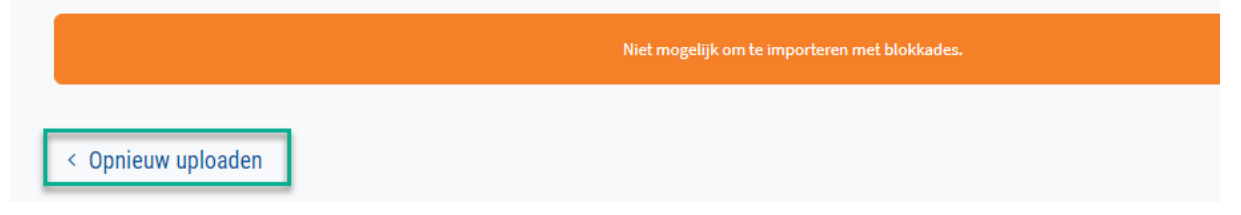

- Als bestand geheel correct is drukt u op de button: " IMPORTEER ... KANDIDATEN"

|                                                   | 1. Upload bestan                                                   | d                                               |                 |                 | 2. Valio     | leer data    |                       |           |               | 3. Samenvat     | ting         |              |
|---------------------------------------------------|--------------------------------------------------------------------|-------------------------------------------------|-----------------|-----------------|--------------|--------------|-----------------------|-----------|---------------|-----------------|--------------|--------------|
| Het opgegeven b                                   | pestand is valide. U kunt                                          | hieronder doo                                   | orgaan met impo | orteren.        |              |              |                       |           |               |                 |              |              |
| Valideer uw<br>Zorg dat de bloki<br>2 Alle 2 Aanc | <b>/ kandidaten c</b><br>kades verdwijnen e<br>dachtspunten 🍋 Uitg | <b>lata</b><br>n controlee<br>ebreid filteren > | r de foutieve   | gegevens.       |              |              |                       |           | Zoek          |                 |              | ٩            |
| ∧ Label ∧ Kv                                      | w nummer ^ Voorletter                                              | ^ Voornaam                                      | ^ Tussenvoegs   | sel· Achternaam | • ^ Geslacht | ^ Geboorteda | tu <b>mE</b> x nummer | ^ Ex type | e ^ Ex. datum | ^ Organisatie   | Po nummer    | Externnummer |
| H                                                 | j.                                                                 | Jet                                             |                 | Fiets           | М            | 28-7         |                       | EXDEF     | 01-01         | van G<br>110153 |              |              |
| H                                                 | W.H.                                                               | Wim                                             | van             | Gerven          | М            | 10-5         |                       | EXDEH     | 01-01         | van G<br>110153 |              |              |
| < Opnieuw up                                      | loaden                                                             |                                                 |                 |                 |              |              |                       |           |               | Impo            | orteer 2 kar | didaten      |

- U krijgt dan een bevestigingsvraag die verplicht is.

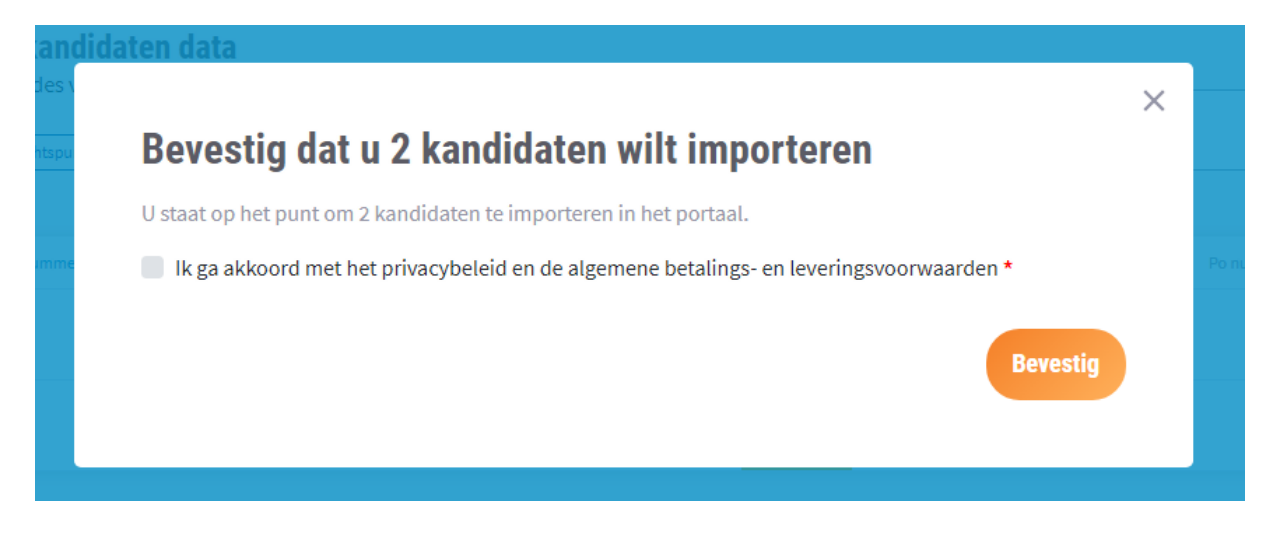

#### 5. STAP 3: Samenvatting

- U krijgt een samenvatting te zien van wat u heeft ingediend.

|                   | 1. Upload          | bestand          |              |            | 2. Valideer da | ta          |           | 3           | . Samenvatting                        |
|-------------------|--------------------|------------------|--------------|------------|----------------|-------------|-----------|-------------|---------------------------------------|
| O De geg          | gevens zijn succes | vol geïmporteerd | l.           |            |                |             |           |             |                                       |
| menvat            | ting alle 2        | geimport         | eerde kand   | lidaten    |                |             |           |             |                                       |
| loek              |                    |                  |              |            |                |             |           |             | c                                     |
| tgebreid filterer | 1.^                |                  |              |            |                |             |           |             |                                       |
| Kw nummer         | ^ Voorletter       | ^ Voornaam       | ^ Achternaam | ^ Geslacht | Geboortedatum  | ^ Ex nummer | ^ Ex type | ^ Ex. datum | ^ Organisatie                         |
| Ð                 | j.                 | Jet              | Fiets        | М          | 28-7-1967      | EX49480     | EXDEH     | 01-01-2020  | van Gerven EHBO opleidingen<br>110153 |
| _                 | W.H.               | Wim              | Gerven       | м          | 10-5-1967      | EX49480     | EXDEH     | 01-01-2020  | van Gerven EHBO opleidingen           |

6. NB als u voor een examen nog meer kandidaten wilt aanmelden kunt u of:
a) een geheel nieuwe CSV aanmaken met betreffende nieuwe kandidaten. Deze worden dan toegevoegd aan de al reeds aangemelde kandidaten. Uiteraard kan dit tot het maximaal toegestane kandidaten voor het type examen.

b) het door u al eerder geïmporteerde CSV opnieuw gebruiken met toevoeging van de bijgekomen kandidaten.

Bij de al eerder aangemelde kandidaten moet u dan wel het inmiddels gegenereerde persoonsnummer (te vinden in de portal onder het examennummer) invullen, anders worden de kandidaten niet herkend en een tweede keer aangemeld voor het examen.

# Examenuitslagen invoeren

1. Selecteer de betreffende template en druk op de "Stel template samen"

| HET ORANJEKRUIS.NL                                                                                                    | Import Download certificaten Diplomachecker                                                  | Handleiding Contact   John Gerven 🔗                                                                                                    |
|----------------------------------------------------------------------------------------------------|----------------------------------------------------------------------------------------------|----------------------------------------------------------------------------------------------------|
| Uitleg over CSV & template gebruik<br>Hier kunt u grote examens, kandidaten en resultaten<br>uploaden door middel van csv bestanden. U kan<br>voorbeeld templates per type downloaden. Deze<br>bestanden moeten worden samengesteld en ge-<br>uploaded. | Download hier het voorbeeld bestand voor:<br>Examenuitslagen invoeren<br>Stel template samen | Meer informatie<br>Download voorbeeld bestand voor examen resultaten.<br>Zorg dat het upload bestand in samenstelling<br>overeenkomt met deze template |
| 1. Upload bestand                                                                                                    | 2. Valideer data                                                                             | 3. Samenvatting                                                                                                    |
|                                                                                                    | <u></u>                                                                                      |                                                                                                    |
|                                                                                                    | Sleep bestanden hierheen of                                                                  |                                                                                                    |
|                                                                                                    | Selecteer bestanden                                                                          |                                                                                                    |
| egestane bestandstypen: csv.                                                                                                    |                                                                                              |                                                                                                    |
|                                                                                                    |                                                                                              | Volgende stap                                                                                                    |

U kunt nu de organisatie kiezen voor wie de examenuitslag ingevoerd moet worden en daarna kunt u de betreffende examens uitkiezen.

| G                | Downlo           | ad uits          | lagen spe  | cifieke | template          |                                                             | ×            | •                     |
|------------------|------------------|------------------|------------|---------|-------------------|-------------------------------------------------------------|--------------|-----------------------|
|                  | van Gerven       | EHBO oplei       | dingen •   | 5 Alle  |                   | Zoek                                                        | ٩            | 91-:                  |
| -                | ~ Ex nummer      | ~ Ex type        | ~ Datum    | ∼ Tijd  | - Plaats          | ^ Organisatie                                               |              |                       |
|                  | EX49371          | EXEHK            | 14-08-2019 | 07:00   | Den Haag          | van Gerven EHBO opleidingen                                 | Voegtoe      |                       |
|                  | EX49355          | EXEHK            | 14-08-2019 | 00:00   | Den Haag          | van Gerven EHBO opleidingen<br>110133                       | Vaeg toe     |                       |
| Upload           | EX49352          | ЕХЕНК            | 14-08-2019 | 00:00   | Den Haag          | van Gerven EHBO opleidingen<br>110153                       | Voegtoe      |                       |
|                  | EX49349          | EXEHK            | 14-08-2019 | 00:00   | Den Haag          | van Gerven EHBO opleidingen<br>110153                       | Voegtoe      |                       |
|                  | EX49343          | EXEHK            | 08-08-2019 | 00:00   | Pijnacker         | van Gerven EHBO opleidingen<br>110153                       | Voegitoe     |                       |
| Upload           | EX49342          | ЕХЕНК            | 08-08-2019 | 00:00   | Pijnacker         | van Gerven EHBO opleidingen<br>110153                       | Voegtoe      |                       |
| Uproac           | EX49341          | ЕХЕНК            | 08-08-2019 | 00:00   | Pijnacker         | van Gerven EHBO opleidingen<br>110153                       | Voeg toe     |                       |
|                  | EX49340          | ЕХЕНК            | 08-08-2019 | 00:00   | Pljnacker         | van Gerven EHBO opleidingen<br>110153                       | Voeg toe     |                       |
|                  | EX49337          | ЕХЕНК            | 08-08-2019 | 00:00   | Pijnacker         | van Gerven EHBO opleidingen<br>110153                       | Voeg toe     |                       |
|                  | EX49335          | ЕХЕНК            | 08-08-2019 | 00:00   | Pijnacker         | van Gerven EHBO opleidingen<br>110153                       | (Voeg toe    |                       |
| Toeger           |                  |                  |            | 1       | 23456             | 7 Volgende                                                  |              |                       |
|                  | Annuleren        |                  |            |         | 0 Examen(s) toege | evoegd van 5 organisatie(s)<br>Verwijder alle Voeg alle toe | CSV Template | estap.                |
| Witchiel Product | regressio Printo | A sur your test. | Magazer    |         | 9 8               | 1                                                           |              | and the second second |

Nadat deze is geselecteerd kan op de knop "Download CSV Template " geklikt worden.

| EM9371       EXHK       14-68-2018       07:00       Den Haag       wan Gerven EHB0 opleidingen       (wegen)         EM9355       EXHK       14-68-2018       00:00       Den Haag       wan Gerven EHB0 opleidingen       (wegen)         EM9355       EXHK       14-68-2018       00:00       Den Haag       wan Gerven EHB0 opleidingen       (wegen)         EM9352       EXHK       14-68-2018       00:00       Den Haag       wan Gerven EHB0 opleidingen       (wegen)         EM9354       EXHK       14-68-2018       00:00       Den Haag       wan Gerven EHB0 opleidingen       (wegen)         EM9342       EXHK       14-68-2018       00:00       Pinacker       yan Gerven EHB0 opleidingen       (wegen)         EM9342       EXHK       68-68-2018       00:00       Pinacker       yan Gerven EHB0 opleidingen       (wegen)         EM9341       EXHK       68-68-2018       00:00       Pinacker       yan Gerven EHB0 opleidingen       (wegen)         EM9342       EXHK       68-68-2018       00:00       Pinacker       yan Gerven EHB0 opleidingen       (wegen)         EM9343       EXHK       68-68-2018       00:00       Pinacker       yan Gerven EHB0 opleidingen       (wegen)         EM9337       EXHK                                                                                                    |   |                   |           |       |            |       |            |                                                                   |                |            |   |  |
|----------------------------------------------------------------------------------------------------|---|-------------------|-----------|-------|------------|-------|------------|-------------------------------------------------------------------|----------------|------------|---|--|
| EM0335       DEMH       14.04-2013       0000       Dem Haag       van Geven DHB0 oplednigen       versite*       Tegended         EM0335       DEMH       14.04-2013       0000       Dem Haag       van Geven DHB0 oplednigen       Geneted         EM0340       DEMH       14.04-2013       0000       Dem Haag       van Geven DHB0 oplednigen       Geneted         EM0340       DEMH       14.04-2013       0000       Dem Haag       van Geven DHB0 oplednigen       Geneted         EM0340       DEMH       14.04-2013       0000       Pinacker       van Geven DHB0 oplednigen       Geneted         EM0341       DEMH       04.04-2013       0000       Pinacker       van Geven DHB0 oplednigen       Geneted         EM0342       DEHH       04.04-2013       0000       Pinacker       van Geven DHB0 oplednigen       Geneted         EM0342       DEHH       06.04-2013       0000       Pinacker       van Geven DHB0 oplednigen       Geneted         EM0342       DEHH       06.04-2013       0000       Pinacker       van Geven DHB0 oplednigen       Geneted         EM0343       DEHH       06.04-2013       0000       Pinacker       van Geven DHB0 oplednigen       Geneted         EM0337       DEHH <t< td=""><td></td><td></td><td>EX49371</td><td>EXEHK</td><td>14-08-2019</td><td>07:00</td><td>Den Haag</td><td>van Gerven EHBO opleidingen<br/>110153</td><td></td><td>(Voeg toe)</td><td></td><td></td></t<>                                                                                                    |   |                   | EX49371   | EXEHK | 14-08-2019 | 07:00 | Den Haag   | van Gerven EHBO opleidingen<br>110153                             |                | (Voeg toe) |   |  |
| EX4932       EX314       14-04-2039       0000       Den Haag       win Gerven EH8D opledingen       Wegten         EX4933       EX314       14-04-2039       0000       Plinacker       van Gerven EH8D opledingen       Wegten         EX49343       EX314       04-04-2039       0000       Plinacker       van Gerven EH8D opledingen       Wegten         EX49343       EX314       04-04-2039       0000       Plinacker       van Gerven EH8D opledingen       Wegten         EX49343       EX314       04-04-2039       0000       Plinacker       van Gerven EH8D opledingen       Wegten         EX49343       EX314       04-04-2039       0000       Plinacker       van Gerven EH8D opledingen       Wegten         EX49340       EX314       04-04-2039       0000       Plinacker       van Gerven EH8D opledingen       Wegten         EX49337       EX314       04-04-2039       0000       Plinacker       van Gerven EH8D opledingen       Wegten         EX49337       EX314       04-04-2039       0000       Plinacker       van Gerven EH8D opledingen       Wegten         EX49337       EX314       04-04-2039       0000       Plinacker       van Gerven EH8D opledingen       Wegten         EX49337       EX314                                                                                                    |   |                   | EX49355   | EXEHK | 14-08-2019 | 00:00 | Den Haag   | van Gerven EHBO opleidingen<br>110153                             | Verwijder      | Toegevoegd |   |  |
| EM3299       EXEM       14.68.2019       0000       Pen Haag       van Gerven EHBO opleidingen       Congton         EM3242       EXEM       06.66.2019       0000       Pijnacker       van Gerven EHBO opleidingen       Congton         EM3242       EXEM       06.66.2019       0000       Pijnacker       van Gerven EHBO opleidingen       Congton         EM3242       EXEM       06.66.2019       0000       Pijnacker       van Gerven EHBO opleidingen       Congton         EM3241       EXEM       06.66.2019       0000       Pijnacker       van Gerven EHBO opleidingen       Congton         EM3237       EXEM       06.66.2019       0000       Pijnacker       van Gerven EHBO opleidingen       Congton         EM3237       EXEM       06.66.2019       0000       Pijnacker       van Gerven EHBO opleidingen       Congton         EM3237       EXEM       06.66.2019       0000       Pijnacker       van Gerven EHBO opleidingen       Congton         EM3237       EXEM       06.66.2019       0000       Pijnacker       van Gerven EHBO opleidingen       Congton         EM3237       EXEM       06.66.2019       0000       Pijnacker       van Gerven EHBO opleidingen       Congton         EM3235       EXEM                                                                                                    |   | 346<br>442        | EX49352   | EXEHK | 14-08-2019 | 00:00 | Den Haag   | van Gerven EHBO opleidingen<br>110153                             |                | Voeg toe   |   |  |
| EX4343       EX4H       06 06 2019       0000       Plinacker       via derven HB0 opleidingen       viegter         EX4343       EX4H       06 06 2019       0000       Plinacker       via derven HB0 opleidingen       viegter         EX4344       EX4H       06 06 2019       0000       Plinacker       via derven HB0 opleidingen       viegter         EX4344       EX4H       06 06 2019       0000       Plinacker       via derven HB0 opleidingen       viegter         EX4344       EX4H       06 06 2019       0000       Plinacker       via derven HB0 opleidingen       viegter         EX4334       EX4H       06 06 2019       0000       Plinacker       via derven HB0 opleidingen       viegter         EX4335       EX4H       06 06 2019       0000       Plinacker       via derven HB0 opleidingen       viegter         EX4335       EX4H       06 06 2019       0000       Plinacker       via derven HB0 opleidingen       viegter         EX4335       EX4H       06 06 2019       0000       Plinacker       via derven HB0 opleidingen       viegter         EX4335       EX4H       06 06 2019       0000       Plinacker       via derven HB0 opleidingen       viegter         EX4335       EX4H       06                                                                                                    |   | 945<br>296<br>412 | EX49349   | EXEHK | 14-08-2019 | 00:00 | Den Haag   | van Gerven EHBO opleidingen<br>110153                             |                | Voegtoe    |   |  |
| EX48342       EX4944       06.06.2019       0000       Pijnacker       van Gerven EHBO opleidingen       Voerten         EX48341       EXEHK       06.06.2019       0000       Pijnacker       van Gerven EHBO opleidingen       Voerten         EX48342       EXEHK       06.06.2019       0000       Pijnacker       van Gerven EHBO opleidingen       Voerten         EX48340       EXEHK       06.06.2019       0000       Pijnacker       van Gerven EHBO opleidingen       Voerten         EX48337       EXEHK       06.06.2019       0000       Pijnacker       van Gerven EHBO opleidingen       Voerten         EX48337       EXEHK       06.06.2019       0000       Pijnacker       van Gerven EHBO opleidingen       Voerten         EX48335       EXEHK       06.06.2019       0000       Pijnacker       van Gerven EHBO opleidingen       Voerten         EX48335       EXEHK       06.06.2019       0000       Pijnacker       van Gerven EHBO opleidingen       Voerten         EX48340       EXEHK       06.06.2019       0000       Pijnacker       van Gerven EHBO opleidingen       Voerten         EX48355       EXEHK       06.06.2019       0000       Pijnacker       van Gerven EHBO opleidingen       Voerten         EX48365                                                                                                    |   |                   | EX49343   | EXEHK | 08-08-2019 | 00:00 | Pijnacker  | van Gerven EHBO opleidingen<br>110153                             |                | Voeg toe   |   |  |
| Uplace       EX49341       EXEHK       06-06-2019       00:00       Pijnacker       van Gerven EHB0 opleidingen       Uverten         EX49340       EXEHK       06-06-2019       00:00       Pijnacker       van Gerven EHB0 opleidingen       Uverten         EX49341       EXEHK       06-06-2019       00:00       Pijnacker       van Gerven EHB0 opleidingen       Uverten         EX49337       EXEHK       06-06-2019       00:00       Pijnacker       van Gerven EHB0 opleidingen       Uverten         EX49337       EXEHK       06-06-2019       00:00       Pijnacker       van Gerven EHB0 opleidingen       Uverten         EX49335       EXEHK       06-06-2019       00:00       Pijnacker       van Gerven EHB0 opleidingen       Uverten         EX49335       EXEHK       06-06-2019       00:00       Pijnacker       van Gerven EHB0 opleidingen       Uverten         EX49335       EXEHK       06-06-2019       00:00       Pijnacker       van Gerven EHB0 opleidingen       Uverten         EX49345       EXEHK       06-06-2019       00:00       Pijnacker       van Gerven EHB0 opleidingen       Uverten         EX4935       EXEHK       06-06-2019       00:00       Pijnacker       van Gerven EHB0 opleidingen       Uverten                                                                                                    |   |                   | EX49342   | EXEHK | 08-08-2019 | 00:00 | Pijnacker  | van Gerven EHBO opleidingen<br>110153                             |                | Voeg toe   |   |  |
| EX49340       EXEM       06-06-2019       00:00       Plinacker       vian Gerven EHBO opleidingen       Viegton         EX49347       EXEM       06-06-2019       00:00       Plinacker       vian Gerven EHBO opleidingen       Viegton         EX49348       EXEM       06-06-2019       00:00       Plinacker       vian Gerven EHBO opleidingen       Viegton         EX49335       EXEM       06-06-2019       00:00       Plinacker       vian Gerven EHBO opleidingen       Viegton         EX49335       EXEM       06-06-2019       00:00       Plinacker       vian Gerven EHBO opleidingen       Viegton         EX49335       EXEM       06-06-2019       00:00       Plinacker       vian Gerven EHBO opleidingen       Viegton         EX49340       EXEM       06-06-2019       00:00       Plinacker       vian Gerven EHBO opleidingen       Viegton         EX49340       EXEM       06-06-2019       00:00       Plinacker       vian Gerven EHBO opleidingen       Viegton         EX49340       EXEM       06-06-2019       00:00       Plinacker       vian Gerven EHBO opleidingen       Viegton         EX49340       EXEM       06-06-2019       00:00       Plinacker       vian Gerven EHBO opleidingen       Viegton         EXEM<                                                                                                    |   | Upload            | EX49341   | EXEHK | 08-08-2019 | 00:00 | Pijnacker  | van Gerven EHBO opleidingen<br>110153                             |                | Voegtoe    |   |  |
| EX49337       EX2HK       06-06-2013       00:00       Pijnacker       van Gerven EHBO opleidingen       Voeg ten         EX49337       EX2HK       06-06-2013       00:00       Pijnacker       van Gerven EHBO opleidingen       Voeg ten         EX49337       EX2HK       06-06-2013       00:00       Pijnacker       van Gerven EHBO opleidingen       Voeg ten         Toregene       Image: Image:                                                                                                    |   |                   | EX49340   | EXEHK | 08-08-2019 | 00:00 | Pijnacker  | van Gerven EHBO opleidingen<br>110153                             |                | Voegtoe    |   |  |
| EX49335       EXENX       06:06:2019       00:00       Plinacker       van Gerven EHBO opledingen       Goeg ter         Torgent       1       2       3       4       5       6       7       Volgende         Annuleren       1       Examen(s) toegevoegd van 5 organisatie(s)<br>Gvergiør site       Download CSV Template       162                                                                                                    |   |                   | EX49337   | EXEHK | 08-08-2019 | 00:00 | Pijnacker  | van Gerven EHBO opleidingen<br>110153                             |                | Voegtoe    |   |  |
| Torgots<br>Torgots<br>Annuleren<br>Annuleren<br>Annu |   |                   | EX49335   | EXEHK | 08-08-2019 | 00:00 | Pijnacker  | van Gerven EHBO opleidingen<br>110153                             |                | Voegtoe    | / |  |
| Annuleren 1 Examen(s) toegevoegd van 5 organisatie(s)<br>Wewijder site (toeg site toe)                                                                                                    |   |                   |           |       |            |       | 1 2 3 4 5  | 6 7 Volgende                                                      |                | /          |   |  |
| Annuleren 1 Examen(s) toegevoegd van 5 organisatie(s)<br>Www.dor.aix Worg.ala.tax<br>Www.dor.aix Worg.ala.tax                                                                                                    |   | Toegest           |           |       |            |       |            |                                                                   |                | 1          |   |  |
|                                                                                                    |   |                   | Annuleren |       |            |       | 1 Examen(s | ) toegevoegd van 5 organisatie(s)<br>Verwijder alle Voeg alle toe | Download CSV T | emplate    |   |  |
|                                                                                                    | 1 |                   |           |       |            |       |            |                                                                   |                |            |   |  |

In Chrome kunt u nu de betreffende template openen.

2. Vul de betreffende gegevens in.

- u dient de bovenste regel niet aan te passen, anders herkent het systeem uw CSV template niet meer.

- als u in Excell werkt dient u de celdefinitie van alle kolommen op tekst te zetten

- In de template geeft u aan wat de juiste uitslag is

De velden: kandidaat, naam geboortedatum en geslacht kunt u niet wijzigingen (NB: als dit wel doet, wordt dit niet overgenomen)

Bij geslaagd, niet gelaagd en afwezig kunt u geen 0 en niet niks invullen.

|      | <b>⊟</b> 5-       | er 🗋 📼                                                |                |                       |                                                                                                    |            |      |         |          |                            |                      |        |    |
|------|-------------------|-------------------------------------------------------|----------------|-----------------------|----------------------------------------------------------------------------------------------------|------------|------|---------|----------|----------------------------|----------------------|--------|----|
| Bes  | stand S           | tart Invoegen                                         | Pagina-        | indeling              | Formules                                                                                                    | Gegeven    | IS   | Control | eren B   | eeld Inv                   | oegtoepassi          | ngen   | Sj |
| Plal | Kr<br>Kken<br>V O | iippen<br>opiëren 👻<br>omaak kopiëren/plak<br>Jembord | ken B          | ibri<br>IU·-          | <ul> <li>11 </li> <li>↓ 20</li> <li>↓ 20</li> <li>↓ 11</li> <li>↓ 11</li> <li< td=""><td>A* A* =</td><td></td><td></td><td>&amp; &amp;</td><td>- Tekstterugl<br/>Samenvoeg</td><td>oop<br/>jen en centre</td><td>eren 🔻</td><td>St</td></li<></ul> | A* A* =    |      |         | & &      | - Tekstterugl<br>Samenvoeg | oop<br>jen en centre | eren 🔻 | St |
| B1   | 18                | • : × •                                               | f <sub>x</sub> |                       |                                                                                                    |            |      | _       |          | _                          |                      |        |    |
| _    | A                 | B                                                     |                | С                     |                                                                                                    | D          | _    | E       | F        | G                          | H                    |        |    |
| 1    | Examen            | Kandidaat                                             | Naam           |                       | Geboo                                                                                                    | 1075 00-0  | i Ge | slacht  | Geslaagd | NietGesla                  | Atwezig              |        |    |
| 2    | EX14773           | 99005085                                              | Dhr. J.K.      | L. Janssen            | 29.7                                                                                                    | 1067.00:0  |      |         | x        |                            |                      |        |    |
| 3    | EX14773           | 99593855                                              | Dhr. J.A.      | van Gerven            | 28-7-                                                                                                    | 1095 00:0  |      |         | X        |                            |                      |        |    |
| 4    | EX14773           | 99593830                                              | Dhr. C. L      | loling                | 31-12                                                                                                    | 1060 00:0  |      |         |          | X                          |                      |        |    |
| 5    | EV14772           | 99593880                                              | Dhr. G.J.      | uiite                 | 10.5                                                                                                    | 1979 00.0  |      |         |          | ~                          | v                    |        |    |
| 7    | EX14773           | 99593890                                              | Dhr.G.S        | αιητο<br>Μ. Μαστιννία | 23-3                                                                                                    | -1972 00.0 |      |         |          |                            | ×                    |        |    |
| 8    | EX14773           | 99604755                                              | Dhr K K        | andidaat 7            | 1_11                                                                                                    | 1971 00:0  |      |         |          |                            | v                    |        |    |
| 9    | 2.14/73           | 55004755                                              | DALL N. K.     | analaat /             | 1-11                                                                                                    | 17/1 00.0  |      |         |          |                            | ^                    |        |    |
| 10   |                   |                                                       |                |                       |                                                                                                    |            |      |         |          |                            |                      |        |    |
| 14   |                   |                                                       |                |                       |                                                                                                    |            | _    |         |          |                            |                      |        |    |

Ter info: in bovenstaand voorbeeld is de uitslag aangegeven met een "X".

- sla uw bestand op als CSV op uw eigen computer.

## 3. STAP 1: Upload bestand Klik op selecteer bestand

Zoek het betreffende bestand in uw computer en klik op open. U ziet het bestand links onder genoemd. Klik daarna op de button: "Volgende stap"

| 1. Upload bestand              | 2. Valideer data                                   | 3. Samenvatting |
|--------------------------------|----------------------------------------------------|-----------------|
| Upload bestand*                |                                                    |                 |
|                                | •                                                  |                 |
|                                | Sleep bestanden hierheen of<br>Selecteer bestanden |                 |
|                                |                                                    |                 |
| Toegestane bestandstypen: csv. | VA selecteren<br>stand komt deze<br>hier te staan  | Volgende stap   |

#### 4. STAP 2: Valideer data

- Als de gegevens juist zijn staat er een groen vinkje voor de regel

| 1. Uplo               | oad bestand                  |                   | 2. Valideer data |          | 3. Voeg | g formulieren toe |                         | 4. Samenvatting       |
|-----------------------|------------------------------|-------------------|------------------|----------|---------|-------------------|-------------------------|-----------------------|
| Het opgegeven bes     | stand is valide. U kunt hier | onder doorgaan me | t importeren.    |          |         |                   |                         |                       |
| 1 Alle 1 Correc       | Uitgebreid filteren v        | ,                 |                  |          |         |                   | Zoek                    | ٩                     |
| ^                     | ^ Ex nummer                  | ^ Ex type         | ^ Ex. datum      | ^ Tijd   |         | ^ Plaats          | ^ Organisatie           |                       |
| ~                     | EX49355                      | EXEHK             | 14-08-2019       | 14:00 PM |         | Scheveningse      | van Gerven EH<br>110153 | Kandidaten tonen      |
| < Opnieuw uplo        | aden                         |                   |                  |          |         |                   |                         | Importeer 1 uitslagen |
| © 2019 Hetoranjekruis | Privacy Voorwaarden          | Disclaimer        | У                | f        | P       |                   |                         | Realisatie Onswel     |

- Als de gegevens niet juist zijn kan de betreffende vakje <u>rood</u> zijn.

Als u over het vakje gaat met uw muis verschijnt wat er fout is aan deze gegevens. Deze gegevens moet u in uw bestand op uw computer aanpassen voordat u dit bestand kan indienen

| 1 Alle | 1 Blokkades 🛕 U                     | itgebreid filteren 🗸                             |            |            |          |              | Zoek                    |                   |
|--------|-------------------------------------|--------------------------------------------------|------------|------------|----------|--------------|-------------------------|-------------------|
| *      | Het is nog n<br>uitslagen voo<br>vo | iiet mogelijk om<br>r dit examen in te<br>peren. | type       | ^ Datum    | ^ Tijd   | ~ Plaats     | ^ Organisatie           |                   |
| 4      | EX493                               | 55 E                                             | ХЕНК       | 14-08-2019 | 14:00 PM | Scheveningse | van Gerven EH<br>110153 | Kandidaten verber |
|        | Kwnummer                            | Geslacht                                         | Voorletter | Tussen     | voegsel  | Achternaam   | Geboortedatum           | Uitslag           |
|        | 99779524                            | М                                                | E.         |            |          | Carvalho     | 06-06-1990              | Competent         |
|        | 99779525                            | М                                                | R.         |            |          | Pasveer      | 13-05-1982              | Competent         |
|        | 99779526                            | М                                                | м.         | van de     | er       | Werff        | 04-08-1998              | Niet competent    |
|        | 99779527                            | М                                                | м.         |            |          | Clark        | 08-06-1992              | Niet aanwezig     |
|        |                                     |                                                  |            |            |          |              |                         |                   |
|        |                                     |                                                  |            |            |          |              |                         |                   |

- Als de gegevens niet juist zijn kan de betreffende vakje ook <u>oranje</u> zijn.

Als u over het vakje gaat met uw muis verschijnt wat er fout is aan deze gegevens. Deze gegevens kan u in uw bestand op uw computer aanpassen, maar het hoeft niet voordat u dit bestand kan indienen.

#### - U kunt alle blokkades selecteren door te klikken hierop

|                                                                      |                |                         |                          |        |             | filteren V | 1 Blokkades | 1 Alle   |
|----------------------------------------------------------------------|----------------|-------------------------|--------------------------|--------|-------------|------------|-------------|----------|
|                                                                      |                | ^ Organisatie           | ^ Plaats ^ Org           | ^ Tijd | ^ Ex. datum | ^ Ex type  | ^ Ex nummer | ^        |
| ▲ EX49352 EXEHK 14-08-2019 null Scheveningse van Gerven EH<br>110153 | Kandidaten tor | van Gerven EH<br>110153 | Scheveningse van<br>110. | null   | 14-08-2019  | EXEHK      | EX49352     | <b>A</b> |
| 110153                                                               | _              | 110153                  | 110.                     |        |             |            |             |          |

Door te klikken op kandidaten tonen, klapt het scherm open en kunt u zien wat de blokkade is.

|            |                    |                   |            |                  |              | · · · · · · · · · · · · · · · · · · · |                         |                          |
|------------|--------------------|-------------------|------------|------------------|--------------|---------------------------------------|-------------------------|--------------------------|
| 1 Alle 1 E | lokkades 🛕 🛛 Uitge | ebreid filteren ∨ |            |                  |              |                                       | Zoek                    | م                        |
|            | ^ Ex numm          | er ^ E            | îx type    | ^ Ex. datum      | ^ Tijd       | ^ Plaats                              | ^ Organisatie           |                          |
| <b>A</b>   | EX49352            | E                 | ХЕНК       | 14-08-2019       | null         | Scheveningse                          | van Gerven EH<br>110153 | Kandidaten verberge      |
| Kwinu      | mmer               | Geslacht          | Voorletter | Tussenvoegsel    |              | Achternaam                            | Geboortedatum           | Uitslag                  |
| 9977       | 9528               | М                 | Α.         |                  |              | Kruiswijk                             | 13-08-1993              | Competent                |
| 9977       | 9529               | М                 | V.         |                  |              | Karavajev                             | 11-07-1999              | Competent                |
| 9977       | 9530               | М                 | J.         |                  |              | Clarke-Salter                         | 19-06-1997              | Niet competent           |
| 9977       | 9531               | М                 | R.         |                  |              | Thelander                             | 02-09-1995              | Geen opties geselecteerd |
|            |                    |                   |            | Niet mogelijk om | te importere | n met blokkades                       |                         |                          |

U kunt hier eventueel voor het gemak een print van maken.

- NA eventuele aanpassing van de gegevens in uw bestand, klikt u op " OPNIEUW UPLOADEN"

- Als bestand geheel correct is drukt u op de button: " IMPORTEER ... uitslagen"

#### 5. STAP 3: Voeg formulieren toe

Selecteer een bestand: het beoordelingsformulier van het examen.
 (Nb: door deze eerste in te scannen of een foto van te maken en op uw computer te zetten.)

| HET ORANJEKRUIS.NL                                                  | Import Download certificaten      | Diplomachecker Har       | dleiding Contact   John Gerven | 0        |  |
|---------------------------------------------------------------------|-----------------------------------|--------------------------|--------------------------------|----------|--|
| 1. Upload bestand                                                   | 2. Valideer data                  | 3. Voeg formulieren t    | oe 4. Samenvatting             |          |  |
| Formulieren toevoegen aan de examens*                               |                                   |                          |                                |          |  |
|                                                                     | Sleep bestanden<br>Selecter ker   | ierheen of               |                                |          |  |
| Toegestane bestandstypen: png, jpg, jpeg.                           |                                   |                          | •                              | ploaden  |  |
| 1 Alle examens         1 Zonder formulier         M Uitgebreid filt | eren ~                            |                          | Zoek                           | Q        |  |
| Exnummer Extype      Datum                                          | ∧ Tijd ∧ Plaats ∧ Organi          | tte Formulier            |                                |          |  |
| ▲ EX49355 EXEHK 14-08-2014                                          | 9 14: Den Haag van Ge<br>11015    | Geen formulier           |                                |          |  |
|                                                                     | Niet mogelijk om te importeren: 1 | skamens zonder formulier |                                |          |  |
| < Opnieuw uploaden                                                  |                                   |                          | Importeer o                    | itslagen |  |
|                                                                     |                                   |                          |                                |          |  |

- Daarna klikt u op de button uploaden, waarna u het bestand links vermeld ziet staan.

| HET ORANJEKRUIS.NL                                                                                                    | Import Download certificaten                                                | Diplomachecker Handleidi    | ing Contact   John Gerven 🔘 - |
|----------------------------------------------------------------------------------------------------|-----------------------------------------------------------------------------|-----------------------------|-------------------------------|
| 1. Upload bestand<br>Formulieren toevoegen aan de examens*                                                                                   | 2. Valideer data                                                            | 3. Voeg formulieren toe     | 4. Samenvatting               |
| Toegestane bestandstypen: png, jpg, jpg,                                                                                                    | Sleep bestanden hier<br>Sdetter bestand                                     | heen of                     | Uploaden                      |
| Valideer de data van CSV<br>Zorg dat de blokkades verdwijnen en controleer de fo<br>1 Atr examenz<br>(1 zorder formulier 🛦) Utgebreid fibren | outieve gegevens.                                                           | Zor                         | sk Q                          |
| Commer         Ex type         A Datum           A         EX49355         EXEHK         14-08-2019                                          | Tijd      Plaats      Organisatie     I4: Den Haag      van Gerv     110153 | Formulier<br>Geen formulier |                               |
|                                                                                                    | Niet mogelijk om te importeren: 1 exar                                      | nens zonder formulier       |                               |
| < Opnieuw uploaden                                                                                                    |                                                                             |                             |                               |
| © 2019 Hetoranjekruis Privacy Voorwaarden Disclaimer                                                                                         | <b>y</b> 11                                                                 | Ø                           | Realisatie Onsweb             |

- U kunt nu het bestand gaan koppelen aan een examen. Kies eerst bij welk examen en daarna op de button koppel

| HET ORANJEKRUIS.NL Import Download certificaten Diplomachecker Handleiding Contact John Gerven Or                                                          | ) |
|----------------------------------------------------------------------------------------------------|---|
| 1. Upload bestand 2. Valideer data 3. Voeg formulieren toe 4. Samenvatting                                                                                 |   |
| Formulieren toevoegen aan de examens*<br>Constant of Steep bestanden hierheen of<br>Siderete testanden                                                     |   |
| Toegestane bestandstypen: png, jpg, jpeg.<br>Upleaden                                                                                                    |   |
| Valideer de data van CSV<br>Zorg dat de blokkades verdwijnen en controleer de foutieve gegevens.<br>1 Alle examen (1 zonder formuler ) Ungebred filteren - |   |
| Bestanden zonder koppeling<br>Beoordeling-Stuk 2019-00-20_11-23-41.jog<br>EX40225 e Koppel<br>Verwijder bestand                                            |   |
|                                                                                                    |   |
| Net magelijk om te importerer: 1 examena zorder formulær                                                                                                   |   |
| < Opnieuw uploaden Importeer uitslagen                                                                                                    |   |
| 0.2533 Heterengelmis Privary Vouwaarden Disclaimer 😼 🛐 🔯 Realisate Orasek                                                                                  |   |

- als het formulier juist is gekoppeld staat er een groen vinkje

| HET ORANJEKRUIS.NL                                                                     | Import Download certificat                                  | en Diplomachecker Hand                                | dleiding Contact   John C        | Gerven <b>O</b> r |
|----------------------------------------------------------------------------------------|-------------------------------------------------------------|-------------------------------------------------------|----------------------------------|-------------------|
| 1. Upload bestand                                                                      | 2. Valideer data                                            | 3. Voeg formulieren to                                | e 4. Samen                       | vatting           |
| Formulieren toevoegen aan de examens*                                                  | Sleep bestand<br>Seep bestand                               | n hierheen of                                         |                                  |                   |
| Toegestane bestandstypen: png.jpg.jpeg.<br>Valideer de data van CSV                    |                                                             |                                                       |                                  | Uploaden          |
| Zorg dat de blokkades verdwijnen en control 1 Alle examens 1 Met formulier  Uitgebreid | leer de foutieve gegevens.<br>d filteren ×                  |                                                       | Zoek                             | ٩                 |
| P = Dx nummer Ex type      Oati     ✓ EX49355 EXEHK 34-0                               | um ° Tijd ° Plaats ° Org<br>08-2019 14: Den Haag van<br>110 | nisatie Formulier<br>Gerv Recordeling-FHak-2015<br>53 | 9-09-20_11-23-41.jpg Ontkoppelen |                   |
| < Opnieuw uploaden                                                                     |                                                             |                                                       | Impo                             | orteer uitslagen  |
| © 2019 Hetoranjekruis Privacy Voorwaarden Disc                                         | claimer 🖌 🖌                                                 | 0                                                     |                                  | Realisatie Onsweb |

- Eventueel kunt het formulier ook weer ontkoppelen, bv als het per ongeluk de verkeerde is.

| HET ORANJEKRUIS.NL                                                                            | Import Download o                       | rtificaten Diplomachecker H                   | Handleiding Contact   Joh           | hn Gerven 🛛 🛛      |
|-----------------------------------------------------------------------------------------------|-----------------------------------------|-----------------------------------------------|-------------------------------------|--------------------|
| 1. Upload bestand                                                                             | 2. Valideer data                        | 3. Voeg formuliere                            | en toe 4. Sam                       | nenvatting         |
|                                                                                               | Sieep b                                 | estanden hierheen of                          |                                     |                    |
| Toegestane bestandstypen: png, jpg, jpeg.                                                     |                                         | electeer bestanden                            |                                     |                    |
| Valideer de data van CSV                                                                      |                                         |                                               |                                     | Uploaden           |
| Zorg dat de blokkades verdwijnen en controle<br>1 Alle examens 1 Met formulier  Uitgebreid fi | er de foutieve gegevens.<br>ilteren ×   |                                               | Zoek                                | ٩                  |
| ^ Ex.nummer Ex.type ∧ Daturn     ✓ EX48355 EXEHK 14-08-                                       | n ^ Tijd ^ Plaats<br>-2019 14: Den Haag | Organisatie Formulier     van Gerv     110153 | -2019-09-20_11-23-41.jpg Ontkoppele | 2                  |
| < Opnieuw uploaden                                                                            |                                         |                                               | ·                                   | mporteer uitslagen |
| © 2019 Hetoranjekruis Privacy Voorwaarden Disclai                                             | imer 😼                                  | f 0                                           |                                     | Realisatie Onsweb  |

- U kunt nog een tweede beoordelingsformulier aan een examen koppelen door dezelfde stappen nogmaals te doorlopen.

- Als u alle beooordelingsformulieren heeft toegevoegd klik t u op de button Importeer uitslagen

| HET ORANJEKRUIS.NL                                                                                                   | Import Download certificate                                    | n Diplomachecker Handleiding (                                  | Contact John Gerven |   |
|----------------------------------------------------------------------------------------------------|----------------------------------------------------------------|-----------------------------------------------------------------|---------------------|---|
| 1. Upload bestand                                                                                                    | 2. Valideer data                                               | 3. Voeg formulieren toe                                         | 4. Samenvatting     |   |
| Formulieren toevoegen aan de examens*                                                                                | Sleep bestande                                                 | hierheen of                                                     |                     |   |
| Toegestane bestandstypen: png, jpg, jpeg,                                                                            |                                                                |                                                                 | Uploaden            |   |
| Valideer de data van CSV<br>Zorg dat de blokkades verdwijnen en control<br>1 Alle examers 1 Met formulier  Utgebreid | eer de foutieve gegevens.<br>Hiteen v                          | Zoek                                                            | ٩                   | , |
| ∩         Ex nummer         Ex type         ^ Datu           ✓         EX49355         EXEHK         14-00           | am ^ Tijd ^ Plaats ^ Orga<br>8-2019 14: Den Haag van C<br>1101 | isatie Formulier<br>RV Beoordeling-EHak-2019-09-20_11-23-<br>33 | 81.jpg Ontkoppelen  |   |
| < Opnieuw uploaden                                                                                                   |                                                                |                                                                 | Importeer uitslagen |   |
| © 2019 Hetoranjekruis Privacy Voorwaarden Discl                                                                      | laimer 🖌 🚺                                                     | 0                                                               | Realisatie Onsweb   |   |

- U krijgt dan een bevestigingsvraag die verplicht is.

| ane bestandstyr<br><b>Ger de data</b><br>: de blokkades v<br>rømens <u>1 Met</u> | Beve<br>U staat o<br>Als e | estig dat | <b>U EXa</b><br>examenro<br>laar ik hie | menres<br>esultaten te im<br>rbij deze uitsla | ultaten w<br>porteren in het<br>ag naar waarhei | <b>tilt importeren</b><br>portaal.<br>d te hebben ingevoerd. <b>*</b><br>Bevestig | × |  |
|----------------------------------------------------------------------------------|----------------------------|-----------|-----------------------------------------|-----------------------------------------------|-------------------------------------------------|-----------------------------------------------------------------------------------|---|--|
|                                                                                  |                            |           |                                         |                                               |                                                 |                                                                                   |   |  |
|                                                                                  |                            |           |                                         |                                               | van Gerv<br>110153                              | Beoordeling-EHak-2019-09-20_11-23-41.jpg                                          |   |  |

#### 6. STAP 4: Samenvatting

https://hetoranjekruis.wpaccept01.onsweb.nl/download-certificates-request/

https://www.facebook.com/HetOranjeKruis/

| HET ORANJEKRUIS.NL                        | Import Download certificate                                                | n Diplomachecker Handleiding                          | Contact 📔 John Gerven 🕒 - |
|-------------------------------------------|----------------------------------------------------------------------------|-------------------------------------------------------|---------------------------|
| 1. Upload bestand                         | 2. Valideer data                                                           | 3. Voeg formulieren toe                               | 4. Samenvatting           |
| O De gegevens zijn succesvol geïmporte    | trá.                                                                       |                                                       |                           |
| Uitgebreid filteren v                     |                                                                            | Zoek                                                  | ٩                         |
| Ex.nummer                                 | <ul> <li>Tijd Plaats Organisatie</li> <li>14: Scheveni van Gerv</li> </ul> | Formulier<br>Beoordeling-EHak-2019-09-20_11-23-41.jpg | Kandidaten tonen          |
| © 2019 Hetoranjekruis Privacy Voorwaarden | Disclaimer                                                                 | 1 0                                                   | Realisatie Onsweb         |

- U krijgt een samenvatting te zien van wat u heeft ingediend. Door op kandidaten tonen te klikken kunt u de uitslagen zien.

| 1. Upload bestand     2. Valideer data     3. Voeg formulieren toe     4. Samenvatting       Image: Comparison of the provider of the provider of the provid |
|----------------------------------------------------------------------------------------------------|
| De grgovens zijn successed geimporteerd.                                                                                                    |
|                                                                                                    |
| Utgebred Rises -                                                                                                    |
| ^Exnummer ^Extppe ^Ex.detum ^Tijd Plasts Organisatie Formulier                                                                                                    |
| EX49355 EXEHK 14-08-20 14: Scheveni van Gerv Recordeling EHak-2019-09-20_11-28-41.jpg Kandidaten verbergen                                                                                                    |
| Kur nummer Voorletter Tussenvoegsel Achternaam Geboortedistum Uitslag                                                                                                    |
| 99778524 E. Carvalho 06-06-1990 Competent                                                                                                    |
| 99779525 R. Pasveer 13-05-1962 Competent                                                                                                    |
| 99779526 M. van der Werff 04-08-1998 Niet competent                                                                                                    |
| 99779527 M. Clark 08-06-1992 Niet aanwezig                                                                                                    |
| 0.2019 Helensylehula Prinacy Voorwaarden Disclaimer 🖌 🖬 🔯 Realizate Oneseb                                                                                                    |

7. NB u kunt geen nieuwe CSV van dezelfde examenuitslagen indienen.